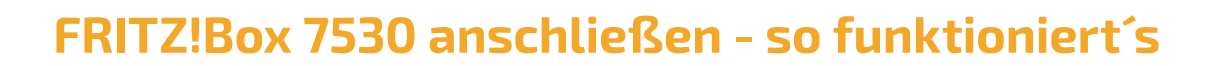

#### Lieferumfang

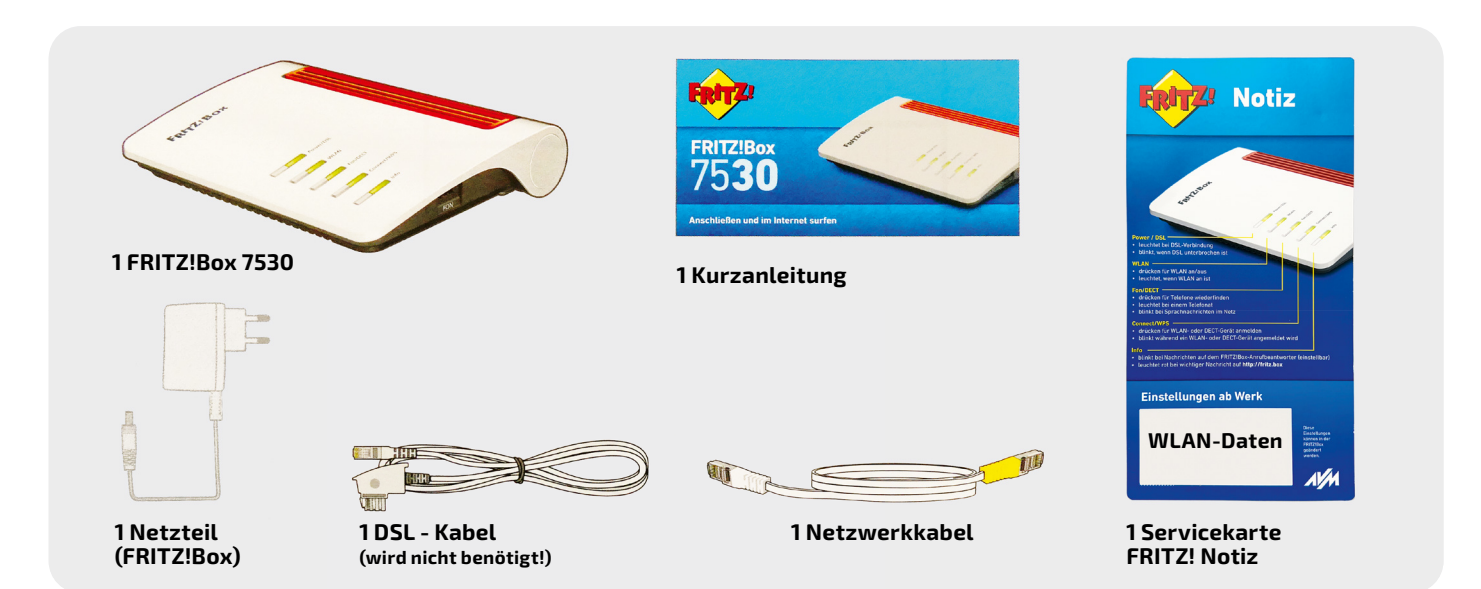

#### Anschlussübersicht

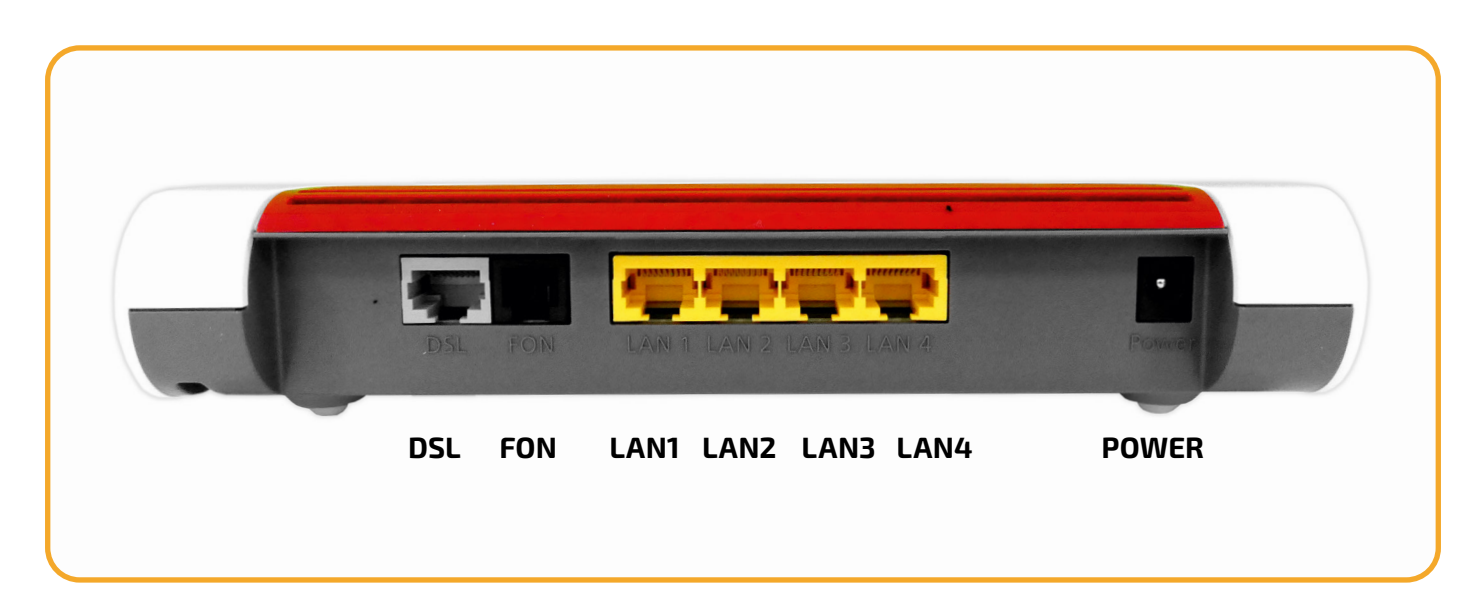

Tel.: 06047 3869000 Fax: 06047 3869001 Web: www.yplay.de E-Mail: beratung@yplay.de

YplaY

# FRITZ!Box 7530

ONT verbinden, Modell: Genexis oder Nokia (je nachdem welches Gerät installiert wurde)

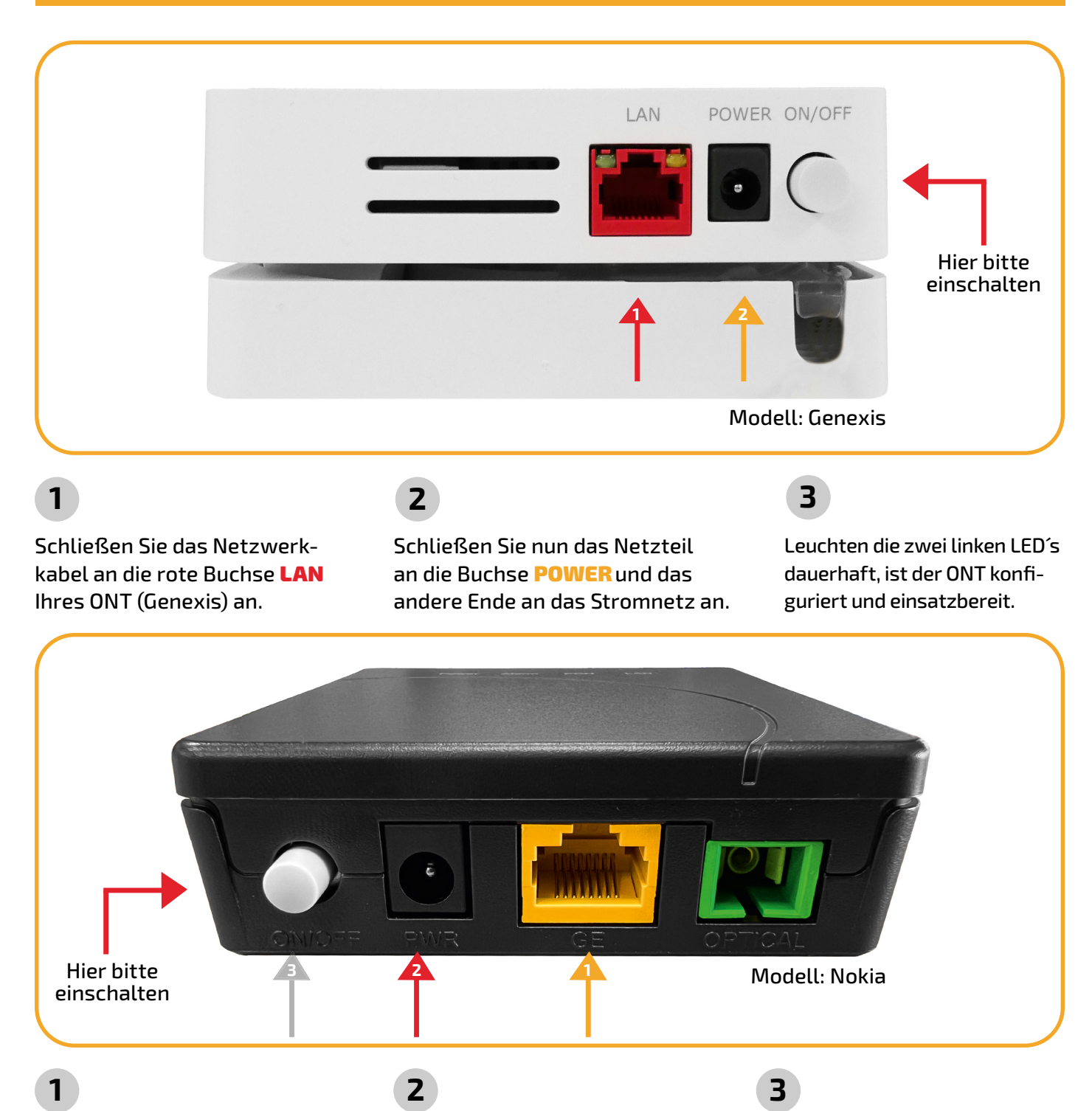

Schließen Sie das Netzwerkkabel an die gelbe Buchse LAN Ihres ONT (Nokia) an.

Yplay Germany GmbH Die Weidenbach 6 63674 Altenstadt

Tel.: 06047 3869000 Fax: 06047 3869001

Schließen Sie nun das Netzteil an die Buchse **POWER** und das andere Ende an das Stromnetz an.

Web: www.yplay.de

E-Mail: beratung@yplay.de

Drücken Sie die Powertaste. Leuchten die beiden LED´s Power und PON dauerhaft, ist der ONT konfiguriert.

YplaY

Seite 2/10

# YplaY

# FRITZ!Box 7530

#### Netzwerkkabel anschließen

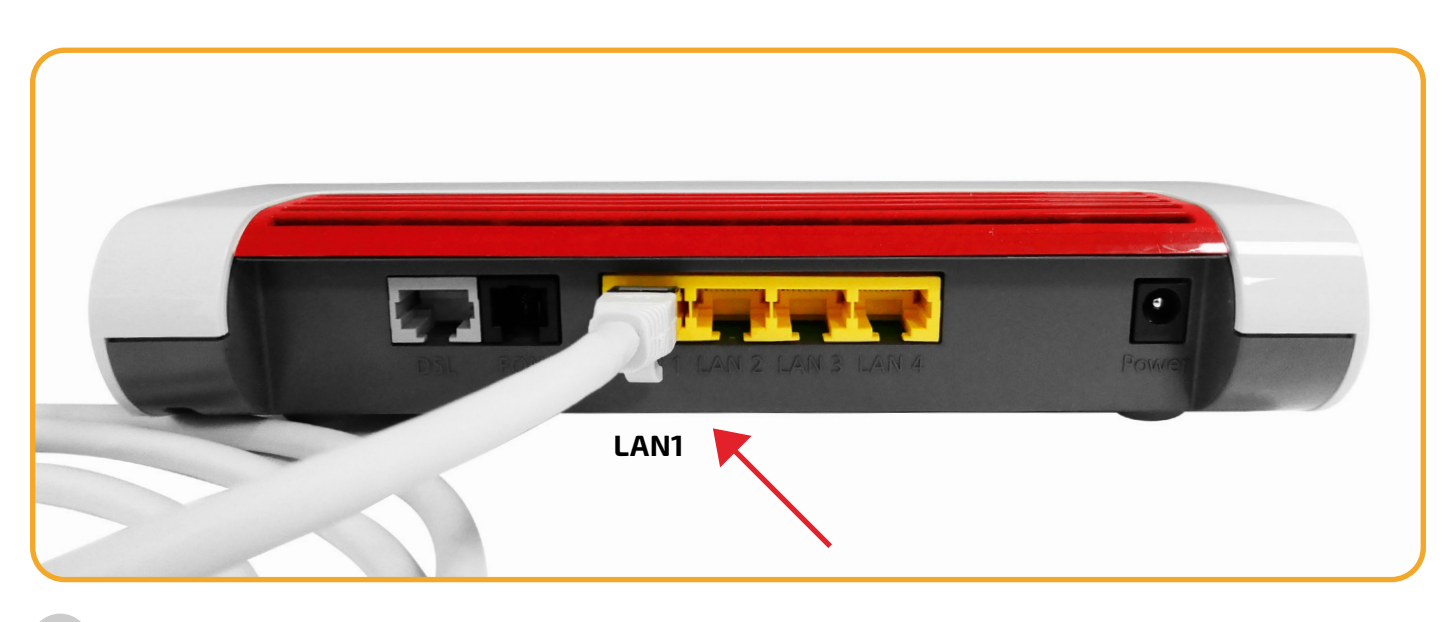

#### 4

Schließen Sie das andere Ende des Netzwerkkabels an den LAN 1 - Anschluss Ihrer FRITZ!Box an.

#### Netzteil anschließen

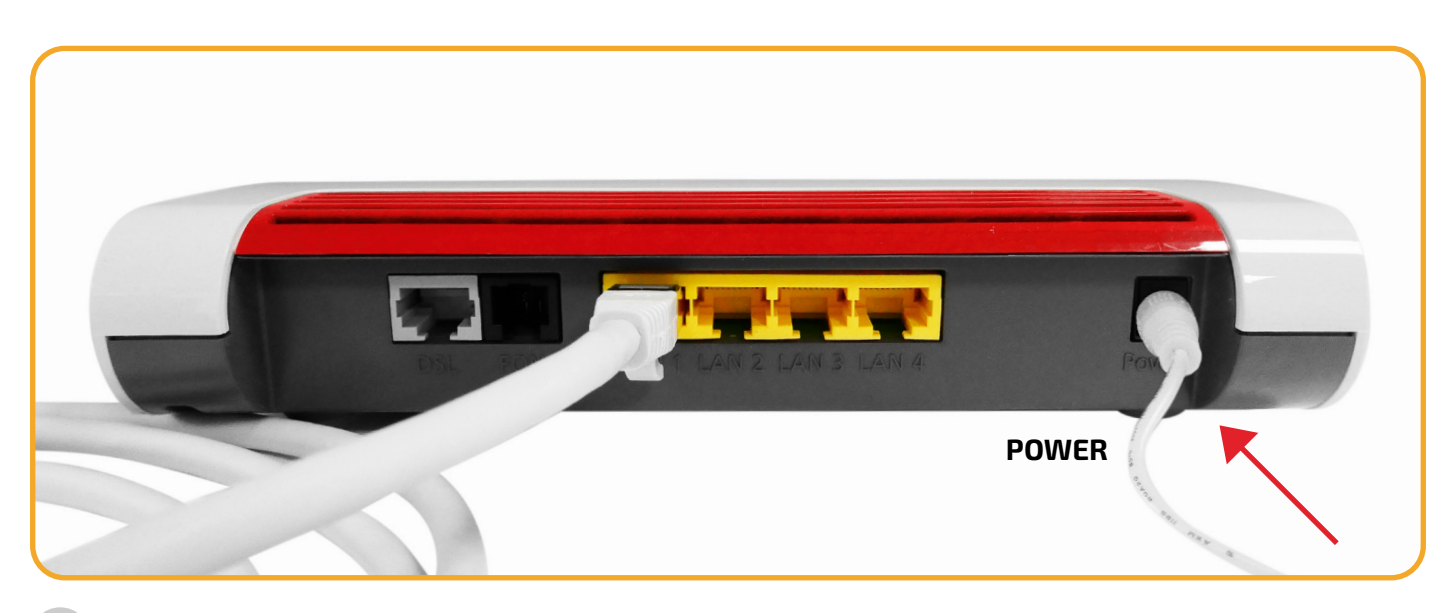

## 5

Schließen Sie das Netzteil Ihres Routers an die Buchse **POWER** Ihrer FRITZ!Box an und stecken Sie es an eine Steckdose. HINWEIS: Der Router startet nun. Dieser Vorgang dauert ca. 10 Minuten. **Bitte ziehen Sie währenddessen kein Kabel aus dem Router!** Leuchten die LED's Power/DSL und WLAN dauerhaft, ist die automatische Konfiguration abgeschlossen.

Yplay Germany GmbH Die Weidenbach 6 63674 Altenstadt

Tel.: 06047 3869000 Fax: 06047 3869001 Web: www.yplay.de E-Mail: beratung@yplay.de

YplaY

#### Telefonie

### Schnurlostelefone anmelden

- Starten Sie Ihr Telefon.
- Wenn Sie ein **FRITZ!Fon** haben, drücken Sie die Taste "Connect/WPS" an der FRITZ!Box. Die LEDs "WLAN", "DECT" und "Connect" blinken und das FRITZ!Fon wird sofort angemeldet.
- **Telefone anderer Hersteller** bringen Sie zunächst in Anmeldebereitschaft und geben die PIN der FRITZ!Box am Telefon ein (voreingestellter Wert "0000"), bevor Sie die Anmeldung mit der Taste "Connect/WPS" abschließen.

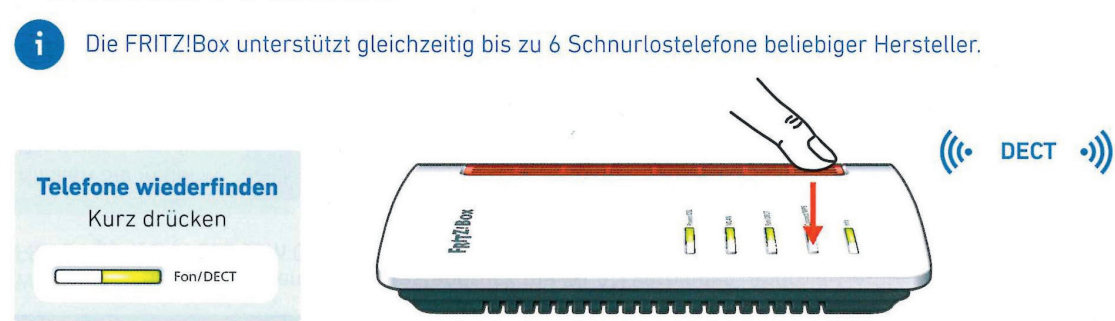

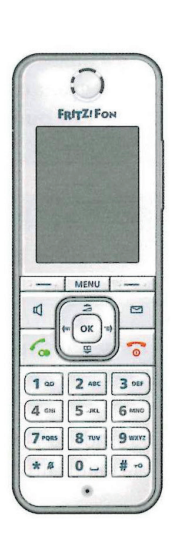

# Telefon per Kabel anschließen

Sie können Telefone per Kabel anschließen. Die andere "FON"-Buchse muss frei bleiben.

# <text>

#### \*Bildquelle: AVM

An Ihrer FRITZ!Box befinden sich zwei analoge Telefonanschlüsse (FON). Einmal mit TAE-Stecker (seitlich) und ein weiterer mit RJ11-Stecker. Beide Anschlüsse können NICHT gleichzeitig verwendet werden!

Yplay Germany GmbH Die Weidenbach 6 63674 Altenstadt

Tel.: 06047 3869000 Fax: 06047 3869001

Web: www.yplay.de E-Mail: beratung@yplay.de

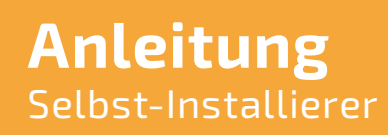

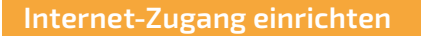

- 1. Aufrufen des Routers über die Adresse *fritz.box*, 169.254.1.1, oder 192.168.178.1
- 2. Installations-Assistenten abbrechen/beenden.

| 0 | 🔏 fritz.box                                                                                                    | 1.   |                 |           | ⊠ ☆           | \ ⊡                   | ۲  | ≡ |
|---|----------------------------------------------------------------------------------------------------|------|-----------------|-----------|---------------|-----------------------|----|---|
|   | FRITZ!Box 7                                                                                                    | 7530 |                 | FRITZ!NAS | MyFRITZ!      |                       |    | : |
|   | Herzlich Willkommen                                                                                                    |      |                 |           |               |                       |    |   |
|   | Dieser Assistent unterstützt Sie bei der Einrichtung Ihrer FRITZIBox.<br>In wenigen Schritten werden alle notwendigen Grundeinstellungen vorgenommen. Sie können den Assistenten jederzeit abbrechen und die Einrichtung<br>später fortsetzen.<br>Wenn Sie stattdessen Einstellungen in Ihre FRITZIBox übernehmen möchten, die zuvor in einer anderen FRITZIBox oder in einem kompatiblen Speedport-<br>Gerät gesichert wurden, klicken Sie hier: Einstellungen übernehmen. Der Einrichtungsassistent wird dadurch beendet. |      |                 |           |               |                       |    |   |
|   |                                                                                                    |      |                 |           | Weiter        | <b>2.</b><br>Abbreche | 'n |   |
|   | Wenn Sie den Assistenten jetzt beenden, gehen Ihre Eingaben verloren.                                                                                                    |      |                 |           |               |                       |    |   |
|   |                                                                                                    |      | Assistent beend | en Ass    | istent fortse | etzen                 |    |   |

Erweiterte Ansicht der Fritzbox aktivieren.

| FRITZ!Box 7530                                                       | FRITZINAS MyFRITZI                                                                                                    |
|----------------------------------------------------------------------|----------------------------------------------------------------------------------------------------|
| Übersicht                                                            | ()                                                                                                    |
| Modell: FRITZIBox 7530<br>Aktueller Energieverbrauch: 20 %           | FRITZ!OS: 07.12 - Version aktuell                                                                                                    |
| Verbindungen                                                         | Anschlüsse                                                                                                    |
| Internet nicht verbunden     Telefonie Keine Rufnummern eingerichtet | DSL unterbrochen, Diagnose aufrufen     WAN nicht verbunden     LAN verbunden (LAN 1)     WULAN an, Funknetz (2,4/5 GHz): FRITZIBox 7530 LC     DECT aus     USB kein Gerät angeschlossen |
| Anrufe heute: 0 mehr                                                 | Anrufbeantworter heute: 0 mehr                                                                                                    |
| Keine Anrufe vorhanden                                               | Anrufbeantworter deaktiviert                                                                                                    |
| Heimnetz aktiv:1 mehr                                                | Komfortfunktionen                                                                                                    |
| NEBNE099 LAN                                                         | Telefonbuch     1 Telefonbuch vorhanden       Speicher (NAS)     344 kB genutzt, 355 MB frei       Kindersicherung     bereit                                                             |
| >                                                                    |                                                                                                    |
| Abmelden 19m 55s                                                     |                                                                                                    |
| Kennwort ändern                                                      |                                                                                                    |
| Erweiterte Ansicht                                                   |                                                                                                    |
| FRITZINAS                                                            |                                                                                                    |
| MyFRITZ!                                                             |                                                                                                    |

YplaY

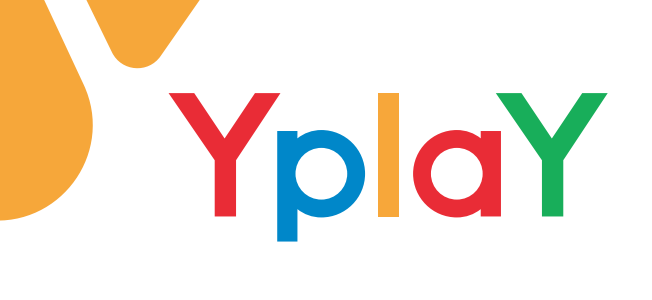

- 1. In der Navigationsleiste den Reiter **Internet** aufrufen.
- 2. Zugangsdaten auswählen.
- 3. Internetzugang aufrufen.
- 4. Bei Internetanbieter weitere Internetanbieter und andere Internetanbieter auswählen.
- 5. Anschluss an externes Modem oder Router auswählen.
- 6. Die Internetverbindung wird von der Fritzbox selbst aufgebaut.

| FRITZ!                                                                                   | FRITZ!Box 7530                                                                                                    | FRITZINAS | MyFRITZ!                 |
|------------------------------------------------------------------------------------------|----------------------------------------------------------------------------------------------------|-----------|--------------------------|
|                                                                                          | Internet > Zugangsdaten                                                                                                    |           |                          |
| Internetzugang 3. AVM-Dienste                                                            |                                                                                                    |           |                          |
| Obersicht     Online-Monitor     Zugangsdaten     Fitter     Freigaben     McGUT21 Kunte | Auf dieser Seite können Sie die Daten Ihres Internetzugangs einrichten und den Zugang bei Bedarf anpassen. Internetanbieter Wählen Sie Ihren Internetanbieter aus. Internetanbieter internetanbieter anderer Internetanbieter Name                                                                                                    |           |                          |
| MyFRIIZ:-Konto                                                                           | Anerhiuse                                                                                                    |           |                          |
| Heimnetz                                                                                 | <ul> <li>Telefonie</li> <li>Auschiuss</li> <li>              Heimnetz</li></ul>                                                                                                    |           | ernetverbindung genutzt. |
| L DECT                                                                                   | Anschluss an ein Kabelmodern (Kabelanschluss)     Michter Stedense Zummer die EDITZID zu Eine "MAN" zu die Kabelmeiden der die die Internetienten bestellte einen bestellte einen bestell |           |                          |
| <ul> <li>Diagnose</li> <li>System</li> <li>Assistenten</li> </ul>                        | Wanien sie diesen Zugang, wenn die Hrit Zulsox über "WAN" an ein Nabelmodem, das die internetverbindung herstellt, angeschlossen ist.                                                                                                    |           |                          |
|                                                                                          | Betriebsart                                                                                                    |           |                          |
| Ansicht Standard Inhalt Handbuch                                                         | Geben Sie an, ob die FRITZ/Box die Internetverbindung selbst aufbaut oder eine vorhandene Internetverbindung mitbenutzt. <ul> <li>Internetverbindung selbst aufbauen</li> <li>Bie FRITZ/Box stellt einen eigenen IP-Adressbereich zur Verfügung, Die Firewall bleibt dabei aktiviert.</li> </ul>                                                                                                    |           |                          |

- Downstream und Upstream Ihres Tarifs einstellen. (Falsche Eingaben können Störungen an dem Anschluss verursachen)
- 2. Reiter Verbindungseinstellungen ändern öffnen.
- 3. VLAN aktivieren und VLAN-ID 10 hinterlegen.
- 4. IP-Adresse wird automatisch über DHCP bezogen.

| Ephr7/                                                                                                    | FRITZ!Box 7530 FRITZINAS MyFRITZI                                                                                                    |
|----------------------------------------------------------------------------------------------------|----------------------------------------------------------------------------------------------------|
|                                                                                                    | Internet > Zugangsdaten                                                                                                    |
| <ul> <li>Übersicht</li> </ul>                                                                                                    | Internetzugang AVM-Dienste                                                                                                    |
| Internet ^                                                                                                    | Verbindungseinstellungen<br>Die Verbindungseinstellungen sind hereite auf die am häufigsten verunendeten Warte eingestellt. Rei Bedarf hönnen Sie diese Warte veröndere        |
| Die Verbindungseinstellungen sind bereits auf die am häufigsten verwendeten Werte eingestellt. Bei Bedarf können Sie diese Werte     Online-Monitor     Die derbindungsgeschwindigkeit |                                                                                                    |
| Zugangsdaten                                                                                                    | Geben Sie die Geschwindigkeit Ihrer Internetverbindung an. Diese Werte werden zur Sicherung der Priorisierung der Netzwerkgeräte benötigt.                                     |
| Filter                                                                                                    | Downstream 1000 MBit/s 1.                                                                                                    |
| Freigaben                                                                                                    | Upstream 1000 MBit/s                                                                                                    |
| MyFRITZ!-Konto                                                                                                    | Verbindungseinstellungen ändern * 2.                                                                                                    |
| 📞 Telefonie                                                                                                    | VLAN-Einstellungen<br>Bitte beachten Sie, dass nur in seltenen Fällen die Verwendung einer VI AN-ID erfordedich ist. Die benötigte ID erhalten Sie von Ihrem Internetanbieter. |
| 🖵 Heimnetz                                                                                                    | VLAN für den Internetzugang verwenden 3.                                                                                                    |
| 🗇 WLAN                                                                                                    | VLAN-ID 10                                                                                                    |
| 📙 DECT                                                                                                    | IP-Einstellungen                                                                                                    |
| 🚱 Diagnose                                                                                                    | IP-Adresse automatisch über DHCP beziehen     4.                                                                                                    |
| <ol> <li>System</li> </ol>                                                                                                    | DHCP-Hostname fritz.box                                                                                                    |
| S Assistenten                                                                                                    | IP-Adresse manuell festlegen                                                                                                    |
|                                                                                                    | Subnetzmaske                                                                                                    |
|                                                                                                    | Standard-Gateway                                                                                                    |
| Ansicht: Standard Inhalt Handbuch                                                                                                    | Primärer DNS-Server                                                                                                    |

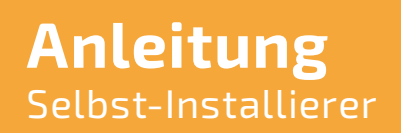

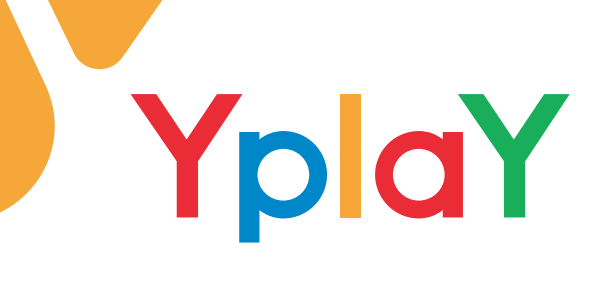

- 1. Internetzugang nach dem "Übernehmen" prüfen aktivieren.
- 2. Die Einstellungen übernehmen.

| Ephr71                                          | FRITZ!Box 7530                                                                                                    | FRITZINAS | MyFRITZ!         | :    |
|-------------------------------------------------|----------------------------------------------------------------------------------------------------|-----------|------------------|------|
|                                                 | Internet > Zugangsdaten                                                                                                    |           |                  | ?    |
|                                                 | Internetzugang AVM-Dienste                                                                                                    |           |                  |      |
| Übersicht                                       | VLAN für den Internetzugang verwenden                                                                                          |           |                  |      |
| Internet ^                                      | VLAN-ID 10                                                                                                    |           |                  |      |
| Online-Monitor                                  | IP-Einstellungen                                                                                                    |           |                  |      |
| Zugangsdaten                                    | IP-Adresse automatisch über DHCP beziehen                                                                                      |           |                  |      |
| Filter                                          | DHCP-Hostname fritz.box                                                                                                    |           |                  |      |
| Freigaben                                       | O IP-Adresse manuell festlegen                                                                                                 |           |                  |      |
| MyFRITZ!-Konto                                  | IP-Adresse                                                                                                    |           |                  |      |
| C Telefonie                                     | Subnetzmaske                                                                                                    |           |                  |      |
| Heimnetz                                        | Standard-Gateway                                                                                                    |           |                  |      |
| 🗇 WLAN                                          | Primārer DNS-Server                                                                                                    |           |                  |      |
| DECT                                            | Sekundärer DNS-                                                                                                    |           |                  |      |
| DECT                                            | Server                                                                                                    |           |                  |      |
| C Diagnose                                      | PPPot-Passtnrough                                                                                                    |           |                  |      |
| () System                                       | Achtung:                                                                                                    |           |                  |      |
| Massistenten                                    | Es entstehen zusätzliche Kosten für die Internetverbindungen, die von angeschlossenen Netzwerkgeräten selbst aufgebaut werden. |           |                  |      |
|                                                 | Angeschlossene Netzwerkgeräte dürfen zusätzlich ihre eigene Internetverbindung aufbauen (nicht empfohlen)                      |           |                  |      |
|                                                 |                                                                                                    |           |                  |      |
| Ansicht Standard Inhalt Handhuch                | Internetzugang nach dem "Übernehmen" prüfen 1.                                                                                 |           |                  |      |
| Rechtliches Tipps & Tricks<br>Newsletter avm.de |                                                                                                    | 2.        | Obernehmen Abbre | chen |

#### **Telefonie einrichten**

- 1. In der Navigationsleiste **Telefonie** auswählen.
- 2. Eigene Rufnummern aufrufen.
- 3. Anschlusseinstellungen auswählen.
- 4. Telefonieverbindung -> Einstellungen ändern aufrufen.
- 5. Unter Verbindungseinstellungen für DSL/WAN befinden sich die VLAN-Konfigurationen.
- 6. VLAN für die Internettelefonie aktivieren.
- 7. VLAN-ID 20 hinterlegen.
- 8. Für Internettelefonie eine separate Verbindung nutzen (PVC) aktivieren.

| EphrZ.                 | FRITZ!Box 7530 FRITZINAS MyFRITZI                                                                                                    |
|------------------------|----------------------------------------------------------------------------------------------------|
|                        | Telefonie > Eigene Rufnummern 3.                                                                                                    |
| O Descripti            | Rufnummern Anschlusseinstellungen Sprachübertragung                                                                                                    |
| Obersicht              | Telefonieverbindung                                                                                                    |
| Internet               | Wenn Ihr Internetanbieter für die Telefonieverbindung eine zusätzliche Internetverbindung vorsieht, tragen Sie bitte hier die entsprechenden Angaben ein. Ändern Sie vorkonfigurierte Einstellungen für die          |
| 📞 Telefonie 1. 🔨       | letetonieverbindung nur dann, wenn dies ausdrucklich von Ihrem internetanbieter vorgegeben wird.                                                                                                    |
| Anrufe                 |                                                                                                    |
| Anrufbeantworter       | ninwess:<br>Rufnummern für die Internettelefonie und deren Anmeldedaten geben Sie nicht auf dieser Seite ein. Die Konfiguration der Rufnummern können Sie im Bereich "Telefonie > Eigene Rufnummern >                |
| Telefonbuch            | Rufnummern" vornehmen.                                                                                                    |
| Weckruf                | 🗹 Faxübertragung auch mit T.38                                                                                                    |
| Fax                    | Wenn Ihr Telefonieanbieter das Verfahren T.38 unterstützt, nutzt FRITZIBox dieses Verfahren als Option für den Empfang und das Senden von Faxen.                                                                     |
| Pufbahandlung          | Portweiterleitung des Internet-Routers für Telefonie aktiv halten                                                                                                    |
| The second             | Diese Option kann dann erforderlich werden, wenn der Internet-Router ankommende Telefonate nicht mehr an FRITZIBox weiterleitet. FRITZIBox hält die Portweiterleitungen des Internet-Routers für<br>Telefonie aktiv. |
| Telefoniegerate        | Portweiterleitung aktiv 5 Min. v                                                                                                    |
| Eigene Rufnummern 2.   | halten alle                                                                                                    |
| 🖵 Heimnetz             | Verbindungseinstellungen für DSL/WAN 🔺 5.                                                                                                    |
| 🛜 WLAN                 | 6. Di /LAN für Internettelefonie wird benötigt                                                                                                    |
| L DECT                 | Bitte beachten Sie, dass nur in seltenen Fallen die Verwendung einer VLAN-ID erforderlich ist. Diese erhalten Sie von Ihrem Internettelefonieanbieter.                                                               |
| Os Diagnose            | VLAN-ID 20 7.                                                                                                    |
| Surtam                 | PBit 0                                                                                                    |
| G System               | 8. 🔽 Für Internettelefonie eine separate Verbindung nutzen (PVC)                                                                                                    |
| » Assistenten          | Die erforderlichen Angaben für die separate Telefonieverbindung erhalten Sie von Ihrem Internetanbieter.                                                                                                    |
| Produkted an Alexandra | Geben Sie die Werte tur die AIM-Einstellungen ein.                                                                                                    |

- 1. Zugangsdaten werden nicht benötigt.
- 2. IP-Adresse automatisch über DHCP beziehen.
- 3. Einstellungen übernehmen.

|                            | Telefonie > Eigene Rufnummern                                                                                                    |               |  |
|----------------------------|----------------------------------------------------------------------------------------------------|---------------|--|
|                            | Rufnummern Anschlusseinstellungen Sprachübertragung                                                                                                    |               |  |
| Übersicht                  | Telefonie aktiv.                                                                                                    |               |  |
| Internet                   | Portweiterleitung aktiv 5 Min. 🗸                                                                                                    |               |  |
| 📞 Telefonie 🛛 🔨            | halten alle                                                                                                    |               |  |
| Anrufe                     | Annie Verbindungseinstellungen für DSL/WAN A                                                                                                    |               |  |
| A                          | ✓ VLAN für Internettelefonie wird benötigt                                                                                                    |               |  |
| Anruibeantworter           | sitte beachten sie, dass nur in settenen Fallen die Verwendung einer VLAN-ID erforderlich ist. Diese erhatten sie von inrem internettelefonieanbieter. |               |  |
| Telefonbuch                | VLAN-ID 20                                                                                                    |               |  |
| Weckruf                    | PBit 0                                                                                                    |               |  |
| Fax                        | ✓ Für Internettelefonie eine separate Verbindung nutzen (PVC)                                                                                          |               |  |
| Rufbehandlung              | Die erforderlichen Angaben für die separate Telefonieverbindung erhalten Sie von Ihrem Internetanbieter.                                               |               |  |
| Teleferinerite             | Geben se die werte fur die Arm-Einstellungen ein.                                                                                                    |               |  |
| Telefoniegerate            | Vri 1                                                                                                    |               |  |
| Eigene Rufnummern          | VCI 32                                                                                                    |               |  |
| 🖵 Heimnetz                 | Werden Zugangsdaten benötigt?                                                                                                    |               |  |
| 🛜 WLAN                     | et O                                                                                                    |               |  |
| L DECT                     | • Nein 1.                                                                                                    |               |  |
|                            | Wählen Sie diese Option nur dann, wenn Sie für die separate Telefonieverbindung keine Zugangsdaten benötigen.                                          |               |  |
| C Diagnose                 | IP-Adresse automatisch über DHCP beziehen     2.                                                                                                    |               |  |
| (  ) System                | Bei dieser Einstellung wird das Protokoll "Bridged (Routed Bridge Encapsulation)" verwendet.                                                           |               |  |
| 🚮 Assistenten              | O IP-Adresse manuell festlegen                                                                                                    |               |  |
| Rechtliches Tipps & Tricks |                                                                                                    | 3. Übernehmen |  |
| Newsletter avm.de          |                                                                                                    |               |  |

YplaY

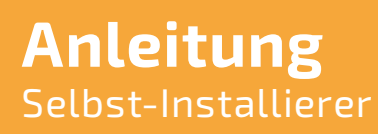

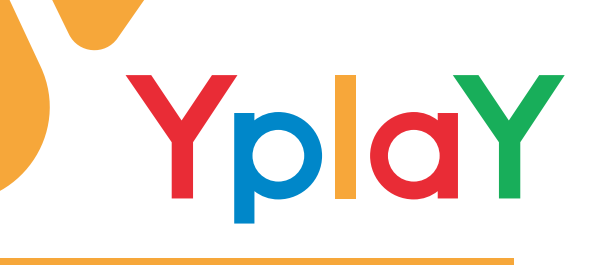

#### Rufnummern einrichten

Um die Telefonie an dem YplaY-Anschluss nutzen zu können, müssen Sie einige Konfigurationseinstellungen vornehmen. Die Einstellungen können je nach Router-Modell variieren. Aktivieren Sie die erweiterte Ansicht (In der Oberfläche oben rechts 3 untereinander liegende Punkte) Jetzt müssen die Rufnummer(n) auf Ihrem Router hinterlegt werden. Auf der Fritzbox-Oberfläche unter Telefonie -> Eigene Rufnummer -> Neue Rufnummer können Sie die Rufnummer(n) mit folgenden Daten eingeben:

#### IP-basierter Anschluss

Die Weidenbach 6

63674 Altenstadt

| FRITZ!Box 7530                                    |                                |                                       | FRITZ!NAS    | MyFRITZ!                 |
|---------------------------------------------------|--------------------------------|---------------------------------------|--------------|--------------------------|
| Telefonie >Eigene Rufnummern                      |                                |                                       |              | (?)                      |
| Rufnummern Anschlusseinstellungen                 | Sprachübertragung              |                                       |              |                          |
| Auf dieser Seite können Sie Ihre eigenen Rufnumme | ern einrichten und bearbeiten. |                                       |              |                          |
| Status Rufnummer 🔷                                | Anschluss 🔷                    | Anbieter 🗘                            | Vorauswahl 🗘 |                          |
|                                                   |                                | Es sind keine Rufnummern eingerichtet |              |                          |
|                                                   |                                |                                       |              |                          |
|                                                   |                                |                                       |              |                          |
|                                                   |                                |                                       |              |                          |
|                                                   |                                |                                       | List         | e drucken Neue Rufnummer |
|                                                   |                                |                                       |              |                          |

#### Telefonie-Anbieter: SIP-Trunking mit unterschiedlichen Rufnummer(n)

Tel.: 06047 3869000

Fax: 06047 3869001

| FRITZ!Box 7530                                                                                                    |                                                                                                    | FRITZ!NAS MyFRITZ!                                                                                                    |
|----------------------------------------------------------------------------------------------------|----------------------------------------------------------------------------------------------------|----------------------------------------------------------------------------------------------------|
| Rufnummer eintragen                                                                                                    |                                                                                                    |                                                                                                    |
| Wählen Sie Ihren Telefonie-Anbieter aus und tragen Sie die Rufnumme<br>Anmeldedaten<br>Telefonie-Anbieter <u>SIP-Trunking mit unterschiedlicher</u>                                                                                                    | und die Ihnen mitgeteilten Anmeldedaten ein.<br>Rufnu Y                                                                                                    |                                                                                                    |
| Bitte fügen Sie alle Rufnummern des SIP-Trunking-Anbieters hinzu                                                                                                    | die Sie Telefoniegeräten an der FRITZIBox zuweisen möchten.                                                                                                    |                                                                                                    |
| Rufnummer für die Interne Rufnummer in der FRITZ!Box** 060473869000 3869000                                                                                                    | ×                                                                                                    |                                                                                                    |
| Weitere Rufnu                                                                                                    | nmer                                                                                                    |                                                                                                    |
| Geben Sie in dieser Spatte bitte die Rufnummer für die Anmeldung<br>Anbieter vorgegeben, einschließlich eventuell enthaltener Sonderz<br>**Interne Rufnummer in der FRITZIBOX<br>Geben Sie nun bitte Ihre Rufnummer ohne Ortsvorwahl und ohne S<br>Weitere Rufnummer<br>Über "Weitere Rufnummer" können Sie hier weitere Rufnummern<br>unter "Eigene Rufnummer" über die Schaltfläche "Neue Rufnum | in. Diese Rufnummer haben Sie von Ihrem Anbieter bekommen. Sie kann je nach Anbieter unterschiedlich bena<br>ichen.<br>ynderzeichen ein.<br>nlegen, wenn diese dieselben Zugangsdaten (Benutzername und Kennwort) wie die erste Rufnummer haben. Ru<br>er <sup>er</sup> einrichten. | nnt sein. Bitte geben Sie die Rufnummer genau so ein, wie vom<br>Ifnummern mit abweichenden Zugangsdaten können Sie später |
| Zugangsdaten                                                                                                    |                                                                                                    |                                                                                                    |
| Kennwort xvz                                                                                                    |                                                                                                    |                                                                                                    |
| Registrar sip.yplay.de                                                                                                    |                                                                                                    |                                                                                                    |
| Proxy-Server                                                                                                    |                                                                                                    |                                                                                                    |
| STUN-Server                                                                                                    |                                                                                                    |                                                                                                    |
| Tragen Sie Ihre Ortsvorwahl ein:                                                                                                    |                                                                                                    |                                                                                                    |
| Ortsvorwahl 06047                                                                                                    |                                                                                                    |                                                                                                    |
| Rufnummernformat •                                                                                                    |                                                                                                    | Weiter Abbrechen                                                                                                    |
| olav Germany GmbH                                                                                                    |                                                                                                    | Seite 9/10                                                                                                    |

Web: www.yplay.de

E-Mail: beratung@yplay.de

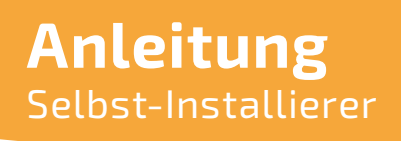

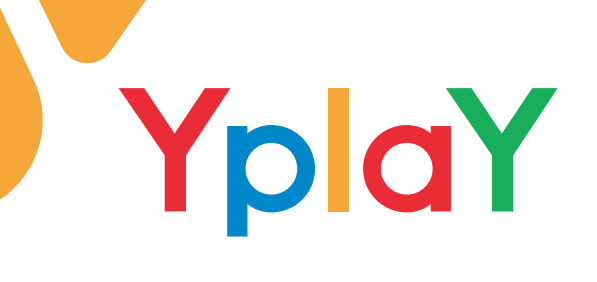

#### Wählen Sie die Einstellungen entsprechend der Abbildungen.

| FRITZ!Box 7530                                                                             | FRITZINAS | MyFRITZ!         |
|--------------------------------------------------------------------------------------------|-----------|------------------|
| Rufnummer eintragen                                                                        |           |                  |
| Proxy-Server                                                                               |           |                  |
| Rufnummernformat •<br>Rufnummernformat                                                     |           |                  |
| Diese Vorwahlziffern werden der gewählten Rufnummer vorangestellt:                         |           |                  |
| Landesvorwahl 💿 Keine 🔘 Ohne Präfix (49) 🔘 Mit Präfix (0049)                               |           |                  |
| Ortsvorwahl O Keine O Ohne Präfix 💿 Mit Präfix (0)                                         |           |                  |
| 🗹 Ausgehende Notrufe ohne Vorwahlen übermitteln.                                           |           |                  |
| ✓ Sonderrufnummern ohne Vorwahlen übermitteln.                                             |           |                  |
| Telefonie-Anbieter mit amerikanischem Rufnummernplan (internationale Vorwahl 011 statt 00) |           |                  |
| 🗌 Eigene Rufnummer im internationalen Rufnummernformat übermitteln                         |           |                  |
| ☑ Anbieter unterstützt das Setzen beliebiger eigener Rufnummern (CLIP no screening)        |           |                  |
| Suffix für Rufnummern                                                                      |           |                  |
| Weitere Einstellungen ▲                                                                    |           |                  |
| Weitere Einstellungen zur Rufnummer                                                        |           |                  |
| DTMF-Übertragung Automatisch 🗸                                                             |           |                  |
| Rufnummernunterdrückung CLIR über Display- und Usernamen 💙<br>(CLIR)                       |           |                  |
| Rufnummerübermittlung Rufnummer im Display- und Usernamen 💙                                |           |                  |
| Anbieter unterstützt Rückruf bei Besetzt (CCBS) nach RFC 4235                              |           |                  |
| Pakataräßa in Millisakundan 20 v                                                           |           |                  |
| in Senderichtung                                                                           |           | Weiter Abbrechen |

| FRITZ!Box 7530                                                       |                                                                                                    | FRITZ!NAS MyFRITZ!                                   |
|----------------------------------------------------------------------|----------------------------------------------------------------------------------------------------|------------------------------------------------------|
| Rufnummern speichern                                                 |                                                                                                    |                                                      |
| Folgende Anmeldedaten haben Sie für die neue Internetrufnummer ein   | ngegeben:                                                                                           |                                                      |
| Anbieter                                                             | SIP-Trunking mit unterschiedlichen Rufnummern                                                       |                                                      |
| Rufnummer für die Anmeldung                                          | 3869000                                                                                             |                                                      |
| Benutzername                                                         | 004960473869000                                                                                     |                                                      |
| Registrar                                                            | sip.yplay.de                                                                                        |                                                      |
| Im nächsten Schritt werden die Anmeldedaten in die FRITZIBox gespeic | chert. Anschließend wird geprüft, ob die Einrichtung erfolgreich abgeschlossen wurde und über die d | eingerichtete Rufnummer nun telefoniert werden kann. |
|                                                                      |                                                                                                    | Zurück Weiter Abbrechen                              |

| FRITZ!Box 7530                                                |                                               | FRITZ!NAS MyFRITZ!      |
|---------------------------------------------------------------|-----------------------------------------------|-------------------------|
| Rufnummern prüfen                                             |                                               |                         |
| Folgende Anmeldedaten haben Sie für die neue Internetrufnumme | reingegeben:                                  |                         |
| Anbieter                                                      | SIP-Trunking mit unterschiedlichen Rufnummern |                         |
| Rufnummer für die Anmeldung                                   | 3869000                                       |                         |
| Benutzername                                                  | 004960473869000                               |                         |
| Registrar                                                     | sip.yplay.de                                  |                         |
| Die Anmeldedaten wurden gespeichert.                          |                                               |                         |
|                                                               |                                               |                         |
|                                                               |                                               |                         |
|                                                               |                                               |                         |
|                                                               |                                               | Zurück Weiter Abbrechen |
|                                                               |                                               |                         |

Übernehmen Sie diese Einstellung. Danach folgt eine Überprüfung der SIP-Konfigurationsdaten. Jetzt kann der Router an unserem Anschluss verwendet werden.

Yplay Germany GmbH Die Weidenbach 6 63674 Altenstadt

Tel.: 06047 3869000 Fax: 06047 3869001 Web: www.yplay.de E-Mail: beratung@yplay.de